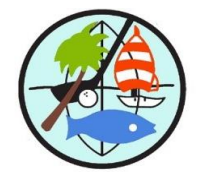

#### This MONTH at GHC June 1-30

Post 6.01.25

**DUMPSTER** - Located Jasper Dr. side of Pool 1 parking lot. This is **for Owners** to place 'cleaned out items' from your Condo. This is NOT for regular weekly garbage!

This is **NOT** for your **Contractor use**, while they rebuild your condo! Fines may be levied.

**PLEASE – DO NOT** put **cardboard** in this dumpster for condo-items. **USE** the cardboard dumpster at **4703 Marine Parkway**, parking lot by temporary office trailer & bocce courts.

| <u>Monday</u> :    |   |                                          |
|--------------------|---|------------------------------------------|
| <u>Tuesday :</u>   |   |                                          |
| <u>Wednesday</u>   | : |                                          |
| <u>Thursday</u> :  |   |                                          |
| Jun 12             | - | 10:00am ET: GHC WORKSHOP Meeting on ZOOM |
| Jun 26             | - | 10:00am ET: GHC BOARD Meeting on ZOOM    |
| <u>Friday</u> :    |   |                                          |
| <u>Saturdays :</u> |   |                                          |
| 10:00              | - | Coffee with Eddie!                       |
| <u>Sunday :</u>    |   |                                          |

### ServPro: for questions email them at: info@servprowestpasco.com

**Daily Field Reports** on progress, posted on Vantaca: <u>home.resourcepropertymgmt.com</u> See **Documents**, scroll down to **Hurricane Helene Information/ Updates**, then select **ServPro Updates**: select latest folder updated **by dates**.

 If you need Access: email Roseanne in GHC office at <u>rtaylor@resourcepropertymgmt.com</u> to get "your specific login" Access to Association information.

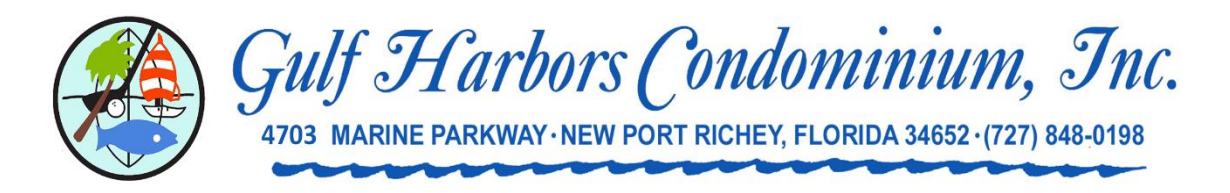

# **Coffee with Eddie**

All Gulf Harbors Condo residents are welcome!

## Zoom update calls conducted Sat.'s: 10AM

LOG into ZOOM APP > Download Zoom to your Computer, iPhone, iPad or Tablet: Select - JOIN a Meeting' and enter Meeting ID: 452 293 5282

**Or** enter the meeting with the following information into your web browser: <u>https://us02web.zoom.us/j/4522935282</u>

- On the Join / Meeting ID screen, before you Join please include your Personal name and Unit number for ease of identification!
- How to Raise your Hand (*not your actual hand*) Ask a question, move to top of screen: Computer: While watching zoom screen move computer mouse to see options on your Laptop/
   PC screen to pop up: Select Reactions then click Raise Hand.
   iPad/ iPhone/ Android: *Touch* device screen, while on Zoom: Select Reactions, then click Hand symbol to raise hand. (May see 'circle with 3 dots', click that) then select – Reactions, click Hand symbol to raise hand.
  - PHONE: If you want to Call in, (NOT on zoom) dial Tel. phone number, & enter ID.
    Dial: 1-312-626-6799, US (Chicago #) enter >> Meeting ID: 452 293 5282
    <u>on-Phone</u>: dial \*9 to Raise Hand / \*6 to Mute-Unmute.

Dial-in Phone callers are **identified by their Telephone No.** 

When you JOIN ZOOM – The Host will open the meeting to start the session.

Sincerely,

### Ed Short

President - Board of Directors, Infrastructure Committee Chair